## 关于 360 浏览器显示 microphone 错误的解决方法

故障信息如下:

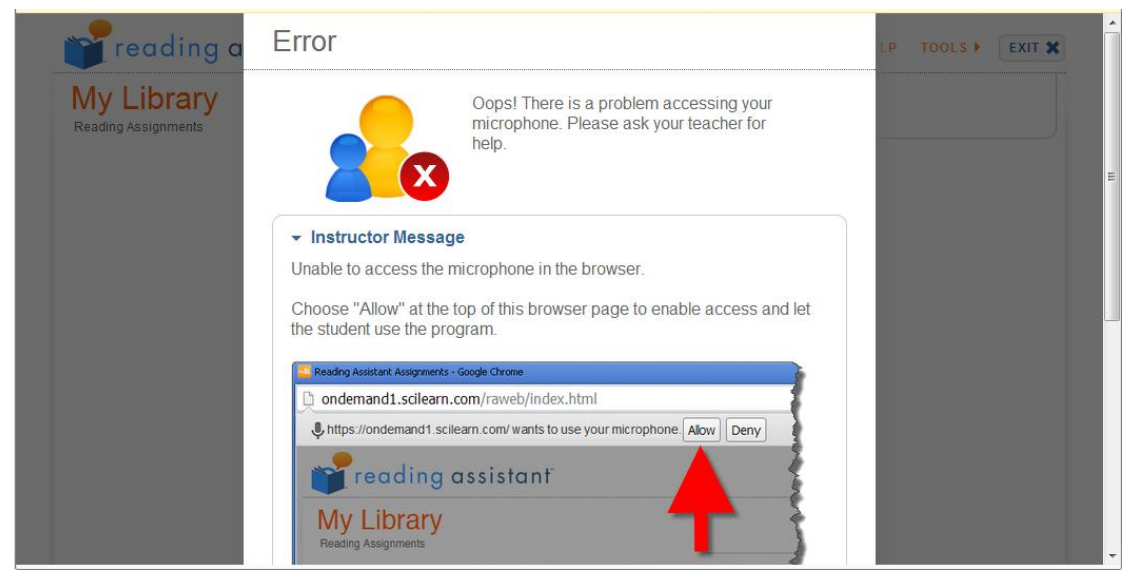

## 解决方法:

1. 打开 360 浏览器菜单"工具" →"选项"

| 360安全浏览器 7.1                                                                | > 文件 查若 _ 奴藏 工具 報助 輦 _ 🗇 X                                 |
|-----------------------------------------------------------------------------|------------------------------------------------------------|
| ← C ☆ O http://msl.brainmaps.com.cn/slc/learner/viewAssignments?school      | Name=Shang+Hai&cisServerUrl=http%3A% 🛟 🗲 🗸 💽 🛞 历史 🤇 Ctrl+H |
| ☆ 收蔵 ▼ ■ 手机收蔵共 □ 谷歌 300 元 の地大全 ○ 360 提案 6% 激効中心 □ Links □ Links fo ▲ 公共服务 ● |                                                            |
|                                                                             |                                                            |
|                                                                             |                                                            |
| Sci <b>LEARN Student Exercises</b>                                          | BM001-SHCN001 代理服务器 >>                                     |
|                                                                             | Lo 开发人员工具 F12                                              |
| My Assignments Demos                                                        | ✓ 设置为默认浏览器                                                 |
|                                                                             | 切换到IE6多窗口模式                                                |
|                                                                             | Internet 洗师                                                |
| JACKIE TIAN'S ASSIGNMENTS That's not me                                     | ☆ 选项                                                       |
| Choose an assignment and click Start                                        |                                                            |
|                                                                             |                                                            |
| Reading Assistant: K-3                                                      | Fast ForWord Language v2                                   |
|                                                                             |                                                            |
| *                                                                           |                                                            |
|                                                                             |                                                            |
|                                                                             |                                                            |
| *                                                                           |                                                            |
| Start w                                                                     |                                                            |
|                                                                             | Start »                                                    |
|                                                                             |                                                            |
| Fast ForWord Language to Reading v2                                         | Fast ForWord Literacy                                      |
|                                                                             |                                                            |
|                                                                             |                                                            |
| ◎                                                                           | □ 時用認識 19 27 加速器 小下載 12 10 10 0、100%                       |

2. 依次点击"高级设置"、"网页内容高级设置"

| 360gg      | 全浏览器 7.1                           |                                |                                                                                                    |        | 〉文件        | 查看 收藏    | 工具 報道  | 助 🖆 🗕  | - 🗇 X  |
|------------|------------------------------------|--------------------------------|----------------------------------------------------------------------------------------------------|--------|------------|----------|--------|--------|--------|
| <b>E</b>   | C 🗅 🛡                              | se:// <b>settings</b> /advance |                                                                                                    |        | 🗲 🗸 🔾      | 29周孕妇神   | g逼引产 i | 上人心痛   | Q      |
| 🏡 收藏 👻 📃 手 | 手机收藏夹 🗋                            | 谷歌 🛃 网址大全 🔿 360搜索              | )為 游戏中心 📄 Links 📄 Links fo 💧 公共服务 💩 http://a                                                                                                    | 計局     | * 🗊 网银 * 🛛 | - 翻译 👻 [ | 截图▼    | ご 游戏 マ | 息 登录管家 |
| D 🔿 🚺      | 時解浏览(                              | 大脑地图英语培训中心_英文口:>>              | < 🔤 View Learner Assignments 🛛 🔄 选项 - 高级设置 🛛 🗙 🕂                                                                                                    |        |            |          |        |        |        |
|            | 选项                                 |                                |                                                                                                    |        |            | C        | L      |        |        |
|            | 基本设置<br>界面设置<br>标签设置<br>优化加速       | 阿页设置                           | <ul> <li>              在现场在上角层示工具栏          </li> <li>             加助加中的文字时,使用搜索引擎搜索         </li> <li>             血用网页平滑流动效果         </li> <li>             网页内容离级设置…         </li> <li>             网页内容离级设置…         </li> <li>             M页内容离级设置…         </li> </ul> |        |            |          |        |        |        |
|            | 試标手势<br>快捷键<br>广告过速<br>高级设置<br>实验室 | 隐私与安全                          | <ul> <li>✓ 加入用户体验放进计划,帮助我们改进产品(需要更高调范器)</li> <li>清理上网痕迹设置</li> <li>管理HTTPS/SSL证书</li> <li>网址信任与阻止</li> <li>检查服务器证书吊锅状态</li> <li>受 开启安全键盘功能,输入密码时使用虚拟键盘,可防止密码被键盘记录器窃取</li> <li>自动停用来源不明的扩展</li> </ul>                                                                          |        |            |          |        |        |        |
|            |                                    | 缓存目录<br>其它                     | 当前缓存目录: [ciusers/ladministrator/appdata/oaming/36] 更改<br>更改碳存目录:将清空现有原存,重命顶沉阔后主效, 优复数从缓存目录<br>合 在标题栏显示例页标题                                                                                                    |        |            |          |        |        |        |
| 📅 今日特卖     |                                    |                                | -                                                                                                    | □ 跨屏浏览 | ⁄᠑ ஜி加速器   | ↓ 下载     | e a    |        | Q 100% |

3. 向下找到"媒体"项,然后打开"管理例外情况",

| 360安全浏览器 7.1                            |                                                                                        | > 文件 章吾 牧蔵 工具 報助 堂 — 日 ×                            |
|-----------------------------------------|----------------------------------------------------------------------------------------|-----------------------------------------------------|
|                                         |                                                                                        |                                                     |
| 100 岐戦 ▼ ■ 手利収戦突 □ 谷数 🛃 阿加大主 🔘 360 提案 🖗 | 調波中心 🔄 Links 🛄 Links to 👝 公共服务 🍲 http://a                                              | : 計展 * (1) 网络 * (1) 翻译 * (1) 截图 * (2) 游戏 * (2) 登录首家 |
| ▷ 〇 □ 跨屏浏览 《 大脑地图英语培训中心_英文□:×           | 🔤 View Learner Assignments 🛛 🔄 选项 - 内容设置 🛛 🗙 🕂                                         | t ي                                                 |
| 选项                                      |                                                                                        | Q,                                                  |
| 基本设置 网<br>界面设置                          | <ul> <li>允许所有网站显示桌面透知</li> <li>例站尝试显示桌面透知</li> <li>例站尝试显示桌面透知时询问我(推荐)</li> </ul>       |                                                     |
| 标签设置<br>优化加速                            | <ul> <li>○ 不允许任何阿姑显示盧面通知</li> <li>管理例外情况</li> </ul>                                    |                                                     |
| 說标手約 陰 <b>全屏</b><br>快捷键                 | 管理例外情况                                                                                 |                                                     |
| 广告过速 城林尤林 高级设置 实验室                      |                                                                                        |                                                     |
| 98.64                                   | 表咒风:                                                                                   |                                                     |
| 張<br>其                                  | <ul> <li>有网站要求访问我的握像头和麦克风时间问我(推荐)</li> <li>不分许网站方向我的磨像头和麦克风</li> <li>管理例外情况</li> </ul> |                                                     |
| 台 今日特卖                                  | Q #                                                                                    | 新知識 🔊 🗯 加速器 🗸 下載 🏱 🦳 🕘 🗘 0、100%                     |

4. 选中被禁用项目,点击"X",将此项删除

| 360安全浏览器 7.1     |                    |        |                                                          |        | >     | 文件 登   | 語 收藏  | 工具 帮   | 锄 🗎 .  | - a ×  |
|------------------|--------------------|--------|----------------------------------------------------------|--------|-------|--------|-------|--------|--------|--------|
|                  | se:// <b>setti</b> | ings/c | ntentExceptions#media-stream                             |        | +     | × 0    | 延退毎年  | 咸700万岗 | 位      | Q      |
| 💊 收藏 👻 📃 手机收藏夹 🗋 | 谷歌 📀 网             | 址大全    | 🔾 360搜索 🙈 游戏中心 🛅 Links 🛅 Links fo 📥 公共服务 🍲 http://a      | : 🔡 扩展 | - 🗊 🕅 | 羽根 - 🔺 | ●翻译 ▼ | ₩截图 ▼  | い 游戏 マ | , 登录管家 |
| ト 🛆 📘 跨屏浏览 🥳     | 大脑地图列              | 起语培训   | P心_英文曰: × 🗧 View Learner Assignments 🛛 🕙 选项 - 内容设置 🛛 🗙 🕂 |        |       |        |       |        |        |        |
| 选项               |                    |        |                                                          |        |       |        |       | Q,     |        |        |
| 基本设置             | 200                | 177.6  | 媒体例外情况                                                   |        |       |        |       |        |        | ×      |
| 界面设置             |                    | 189    | 主机名 ( 可包含通配符 )                                           |        | 行     | 为      |       |        |        |        |
| 标签设置             |                    |        | https://msl.brainmaps.com.cn:443                         |        | 禁止    | 询问     |       | ×      |        |        |
| 1761亿加口速         |                    |        |                                                          |        |       |        |       |        |        |        |
| 鼠标手势             | 隐                  | 全原     |                                                          |        |       |        |       |        |        |        |
| 快捷键              |                    | 644    |                                                          |        |       |        |       |        |        |        |
| 广告过滤             |                    | 225.9  |                                                          |        |       |        |       |        |        |        |
| 高级设置             |                    |        |                                                          |        |       |        |       |        |        |        |
| 实验室              |                    |        |                                                          |        |       |        |       |        |        |        |
|                  |                    | 152.6  |                                                          |        |       |        |       |        |        |        |
|                  |                    |        |                                                          |        |       |        |       |        |        |        |
|                  | 472                |        |                                                          |        |       |        |       |        |        |        |
|                  | CDC.               |        |                                                          |        |       |        |       |        |        |        |
|                  |                    |        |                                                          |        |       |        |       |        |        |        |
| ☆日焼売             | 其                  |        |                                                          | □ 柴尾浏览 | A) 82 | hrì安路  | 小下去   | PP (A  | ID (1) | 0 100% |
|                  |                    |        |                                                          | C      |       |        |       |        | - 47   |        |

5. 删除后,依次关闭已开窗口,并返回到浏览器主界面,重新打开课程,课程 窗口会出现黄色工具条,点击"允许"

| 360安全浏览器 7.1                                                                                                    |                                                                                             | > 文件 重             | 語者 收蔵 工具              | 帮助 曽     | - 🗆 X           |
|----------------------------------------------------------------------------------------------------|---------------------------------------------------------------------------------------------|--------------------|-----------------------|----------|-----------------|
| ← C ☆ ◇ http://msl.brainmaps.com.cn/slc/learner/view                                                                                                    | Assignments?schoolName=Shang+Hai&cisServerUr                                                | l=http%3A% 😳 🗲 🗸 Օ | 多地可异地办身份              | HE       | Q               |
| 檎 收藏 ▼ 📕 手机收藏夹 🗋 谷歌 🚱 网址大全 Օ 360搜索 🙌 游戏中心 🛅 Links 🚦                                                                                                    | ] Links fo 💧 公共服务 💿 http://a                                                                | : 👫 扩展 🔻 🛞 网银 👻 🔺  | - 翻译 🔻 🏭 截图           | * 🚬 游戏 · | ▼ <u>●</u> 登录管家 |
| D ○ 連邦演演 ● + 単地構成単単地は小 素文で > ● Mew Learner A<br>● Reading Assistant Assignments - 360全全演第 7.1<br>◆ https://msl.brainmaps.com.cn/ 想要使用<br>Preading assistant<br>My Library<br>Brutter Learner | tionments x + + * * * * * * * * * * * * * * * * *                                           | HELP TOOLS I       | ;<br>了解详情<br>◆ EXIT ¥ | ××       |                 |
| Error                                                                                                    | Oops! There is a problem accessing your<br>microphone. Please ask your teacher for<br>help. | ٦                  |                       | ш        |                 |
| → Instruc                                                                                                    | or Message                                                                                  |                    |                       |          |                 |
|                                                                                                    |                                                                                             | ■ 跨屏浏览      ● 第月浏览 | ↓下載 ℙ ℰ               | 9 0 0    | ) Q 100%        |

6. 故障排除,可正常进入课程。

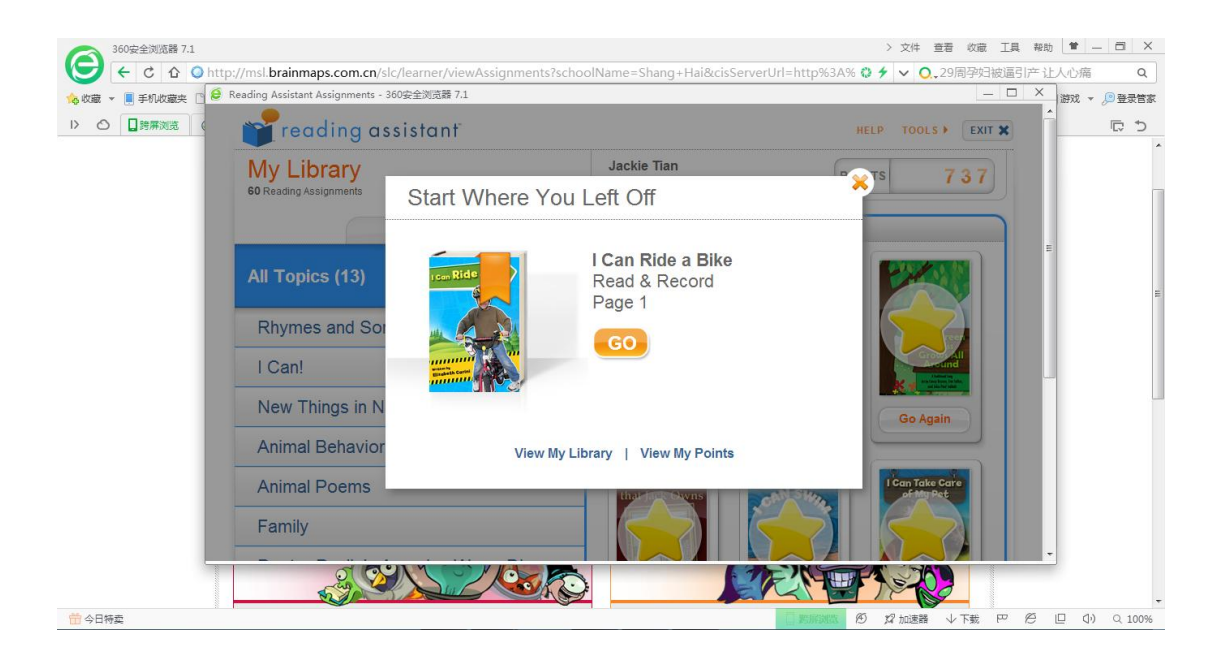